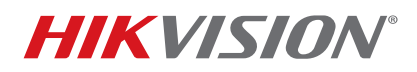

| Title:           | TB Sharing Devices in Hik-Connect | Version: | v2.0 | Date: | 071117  |
|------------------|-----------------------------------|----------|------|-------|---------|
| Product:         | IPCs/NVRs/DVRs                    |          |      | Page: | 1 of 12 |
| Action Required: | None, Information Only            |          |      |       |         |

#### Summary

In Hik-Connect, a device can be added only to one account; in order to watch the video from other accounts, a **Share** function has been released. The new **Share** function lets other accounts watch the stream shared by others without adding it.

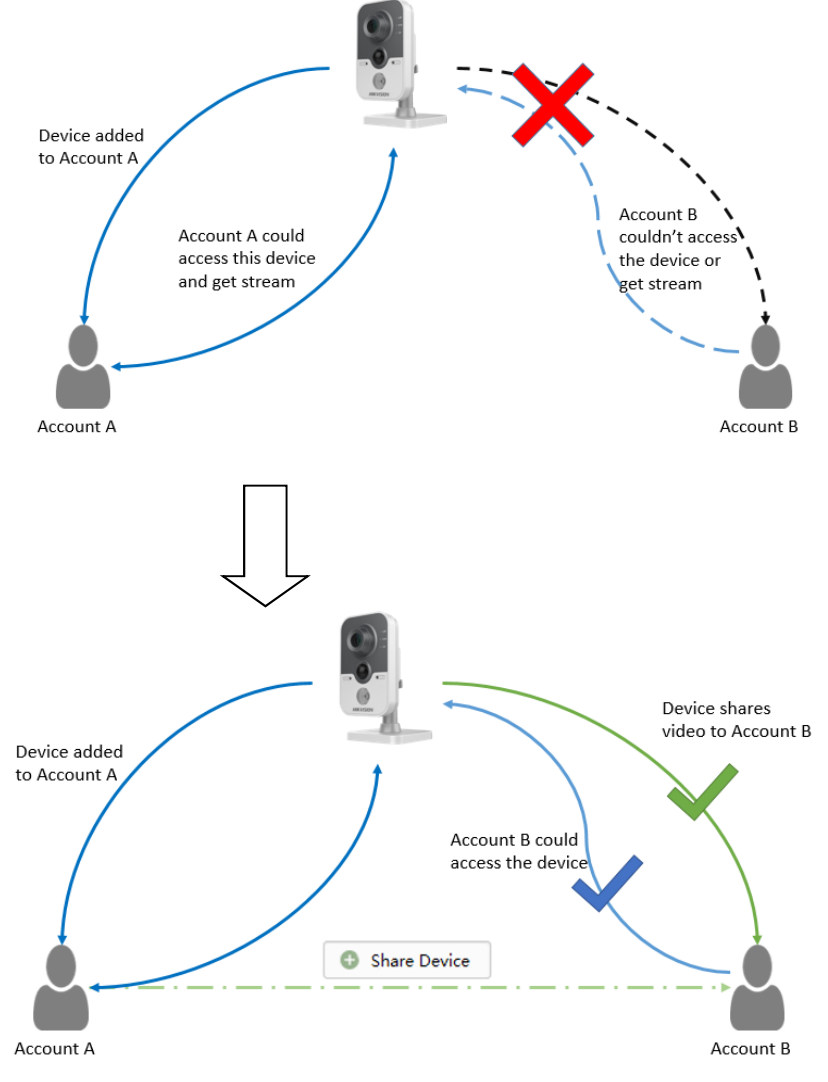

Account A shares the video to Account B

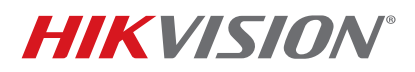

| Title:           | TB Sharing Devices in Hik-Connect | Version: | v2.0 | Date: | 071117  |
|------------------|-----------------------------------|----------|------|-------|---------|
| Product:         | IPCs/NVRs/DVRs                    |          |      | Page: | 2 of 12 |
| Action Required: | None, Information Only            |          |      |       |         |

**NOTE:** Users can use the Hik-Connect Share function via the Hik-Connect app and <u>www.hik-</u> <u>connect.com</u> Web portal in order to share a device with others, or manage a device shared by others.

Different privileges can be set for different users; for example, you can allow the accounts that receive your share to live view, watch the playback, receive alarm push, start a two-way audio, or use the PTZ function.

## Discretion

Your user interface may not be identical to the one in the instructions shown below, depending on the product and firmware version. However, the information and settings required to set up the Hik-Connect Share function are similar across all supporting products.

#### Preparation

- 1. Upgrade your device to the proper firmware that supports the Hik-Connect Share function.
- 2. Update the Hik-Connect app to v3.0.0 or above.

## Sharing Your Device with Others

- Sharing a Device via the Hik-Connect App
  - 1. Open the Hik-Connect app in your mobile phone and log in to your account.
  - 2. Go to More->Manage Sharing Settings to enter the Share Device Interface.

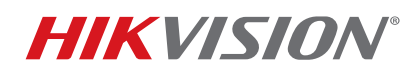

| Title:           | TB Sharing Devices in Hik-Connect | Version: | v2.0 | Date: | 071117  |
|------------------|-----------------------------------|----------|------|-------|---------|
| Product:         | IPCs/NVRs/DVRs                    |          |      | Page: | 3 of 12 |
| Action Required: | None, Information Only            |          |      |       |         |

| More                    | C Share Device More             |
|-------------------------|---------------------------------|
| Pictures and Videos >   | History >                       |
|                         | Email Address example@gmstl.com |
| Manage Sharing Settings | O Mobile Phone<br>Number        |
| Account Management >    | Remark:                         |
| Settings >              | Device +                        |
|                         |                                 |
| ⑦ Help >                | ,                               |
| Ø Feedback >            |                                 |
| About >                 |                                 |
|                         |                                 |
| Logout                  |                                 |
| Exit                    |                                 |
| tone Message More       | Save                            |

- 3. Set the account you want to share with. You can tap the **E-mail Address** field or the **Mobile Phone Number** field to set the account that you want to share with.
  - **NOTE:** The mobile phone number should contain the country code. For example, 861896919XXXX (86 is the region number of China). Once you select a country, the region number will be filled automatically.

If you've input the account before, you can find the account in the History interface.

- 4. Tap **History** in the **Share Device** interface to enter the History interface. All deleted account information that you have shared with will be listed.
- 5. Select an account. The account information will be filled in the **Share Device** interface automatically.
- 6. Tap + to enter the **Select Device** interface. Select the device you want to share.

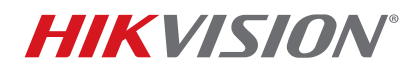

| Title:           | TB Sharing Devices in Hik-Connect | Version: | v2.0 | Date: | 071117  |
|------------------|-----------------------------------|----------|------|-------|---------|
| Product:         | IPCs/NVRs/DVRs                    |          |      | Page: | 4 of 12 |
| Action Required: | None, Information Only            |          |      |       |         |

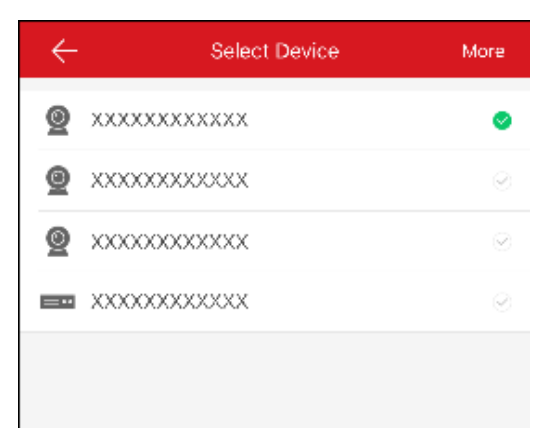

- 7. Tap **OK** to go back to the Share Device interface. The device you selected will be listed here.
- 8. Tap the device to set the privileges you want the account to have.

| Share Device            | C  | <         | Device Pe |
|-------------------------|----|-----------|-----------|
| story                   | >  | ds-2752   |           |
| Email example@gmail.com |    | Live View |           |
| Mobile Phone            |    | Playback  |           |
| Number                  |    | Alarm     |           |
| emark:                  |    | Two-way / | Audio     |
| evice                   | ţÇ | PTZ       |           |
| -2752                   | >  |           |           |
| S-7216HQHI-SH(691 823)  | >  |           |           |
| S-2CV2Q01FD-IW(762 674) | >  |           |           |
|                         |    |           |           |
|                         |    |           |           |
| Save                    |    |           | OK        |

9. Click **OK->Save** to finish.

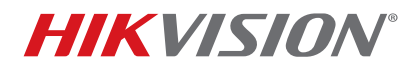

| Title:           | TB Sharing Devices in Hik-Connect | Version: | v2.0 | Date: | 071117  |
|------------------|-----------------------------------|----------|------|-------|---------|
| Product:         | IPCs/NVRs/DVRs                    |          |      | Page: | 5 of 12 |
| Action Required: | None, Information Only            |          |      |       |         |

#### • Sharing a Device via the <u>www.hik-connect.com</u> Web Portal

1. Input <u>www.hik-connect.com</u> into your Web browser location bar.

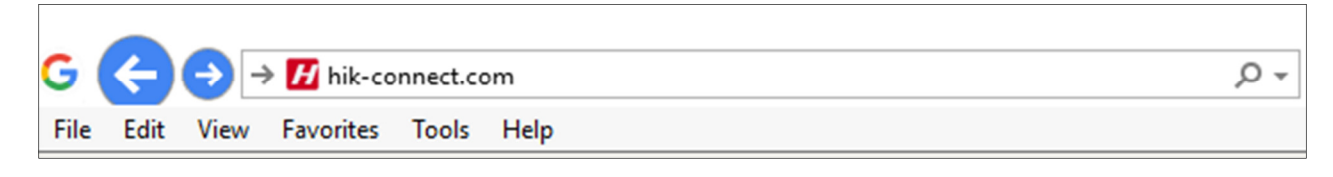

2. Log in with your account user name and password.

| account/ema | il                  |
|-------------|---------------------|
| password    |                     |
|             | Forgot the Password |
|             | Login               |
|             |                     |
| No account? | Register one now.   |
|             | Register            |

3. Go to My Shared Device.

# **TECHNICAL BULLETIN**

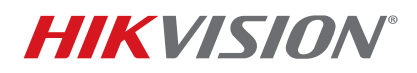

| Title:           | TB Sharing Devices in Hik-Connect | Version: | v2.0 | Date: | 071117  |
|------------------|-----------------------------------|----------|------|-------|---------|
| Product:         | IPCs/NVRs/DVRs                    |          |      | Page: | 6 of 12 |
| Action Required: | None, Information Only            |          |      |       |         |

| Ś                     | View My Shared Videos           | 5      | Share Device |
|-----------------------|---------------------------------|--------|--------------|
| Device Management     | 86181 1136(HC<br>No device.     | TEST)  | A 10         |
| Others' Shared Device | 86131 \$2363(SA 7<br>No device. | TEST)  | <i>i</i>     |
| My Shared Device      | liuningning@<br>No device.      | (Alan) | <i>▶</i> m   |

4. Click Share Device to enter Sharing Details.

| View My Shared Videos > S | naring Details                  |          |
|---------------------------|---------------------------------|----------|
| Share with:               |                                 |          |
| ● *Email:                 | example@gmail.com               |          |
| O Mobile Phone Number:    | Country Code + Phone No.        |          |
| Note:                     |                                 | Submit   |
| Device:                   | 587: 880)                       | S        |
| 🗹 Live View 🔲 Playba      | k 🔲 Alarm                       |          |
| ∨ DS-8016HF-ST(42         | 4522)                           | <b>S</b> |
| camera 1@DS-8016          | IF-ST(42: 4522)                 |          |
| 🗹 Live View 🔲 Playba      | k 🔲 Two-way Audio 🗐 PTZ 🗐 Alarm | •        |

## Viewing a Shared Device

You will receive the sharing messages if others' accounts have shared devices with you. When you receive the sharing messages, a dialog will pop up in the Home interface. You can check the sharing immediately or later.

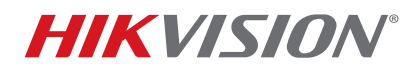

| Title:           | TB Sharing Devices in Hik-Connect | Version: | v2.0 | Date: | 071117  |
|------------------|-----------------------------------|----------|------|-------|---------|
| Product:         | IPCs/NVRs/DVRs                    |          |      | Page: | 7 of 12 |
| Action Required: | None, Information Only            |          |      |       |         |

# • Viewing a Shared Device via the App

1. Tap Go to enter the Others' Device interface. The sharing messages will be listed in the interface;

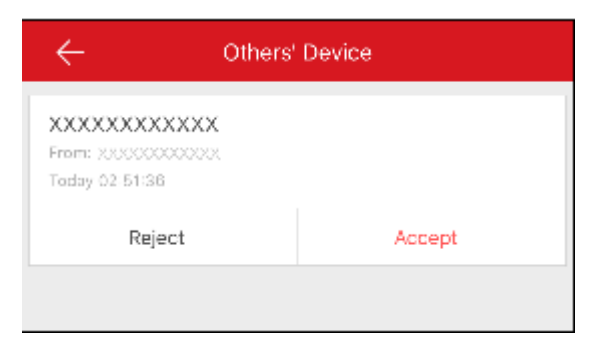

2. Tap Accept. The device will be listed in the Home interface. Or tap Reject to reject the sharing.

## • Viewing a Shared Device via the Web

 When someone shares their device with you, you will receive a confirm information. You can choose to Accept it or Reject it.

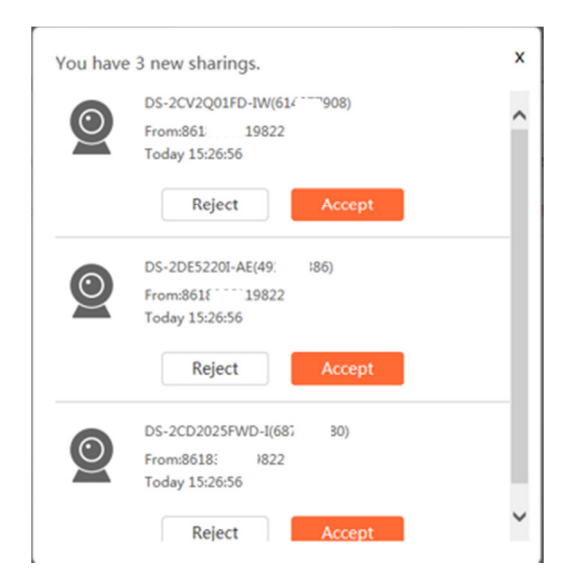

2. Tap Accept. The device will be listed in the Others' Shared Devices interface. Or tap **Reject** to reject the sharing.

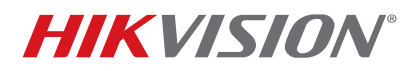

| Title:           | TB Sharing Devices in Hik-Connect | Version: | v2.0 | Date: | 071117  |
|------------------|-----------------------------------|----------|------|-------|---------|
| Product:         | IPCs/NVRs/DVRs                    |          |      | Page: | 8 of 12 |
| Action Required: | None, Information Only            |          |      |       |         |

## Managing My Shared Device

## • Managing My Shared Device via the App

#### Editing a Shared Device

Select a **Share with** account in the list to enter the **Sharing Details** interface. You can view the sharing details, including the **Share with** account, remark, and shared device(s).

| K Manage Sha          | aring Settings | C    | $\leftarrow$            | Sharing Details | More |
|-----------------------|----------------|------|-------------------------|-----------------|------|
| My Device             | Others' Dev    | vice | Share with:             | xxxxxxxxx       |      |
|                       |                |      | Remark:                 |                 |      |
| 861 91136(HC          | ; TEST)        | >    |                         |                 |      |
| Device:DS-2CD2025FWD- | (687 380)      |      | Device                  |                 | 5    |
| 8613C 2363(SA         | TEST)          |      | XXXXXXX                 | XXXXXXXXXX      | >    |
| Device:               |                |      |                         |                 |      |
| liuningning@``` (A    | lan)           |      |                         | Delete          |      |
| Device:               | ian)           | >    |                         |                 |      |
|                       |                |      | $\overline{\mathbf{v}}$ |                 |      |
| 861 197930            |                | >    |                         |                 |      |
| Device:               |                |      |                         |                 |      |
|                       |                |      |                         |                 |      |
|                       |                |      |                         |                 |      |
|                       |                |      |                         |                 |      |
|                       |                |      |                         |                 |      |
| Share                 | Device         |      |                         | Save            |      |

## Selecting a Shared Device

- 1. Tap 🔅 to enter the **Select Device** interface.
- 2. Tap the tick on the right of the device name to select the device in the device list. The tick of the selected device will turn green.
- 3. (Optional) Tap the green tick again to cancel selection.

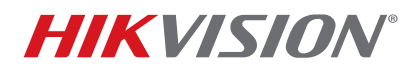

| Title:           | TB Sharing Devices in Hik-Connect | Version: | v2.0 | Date: | 071117  |
|------------------|-----------------------------------|----------|------|-------|---------|
| Product:         | IPCs/NVRs/DVRs                    |          |      | Page: | 9 of 12 |
| Action Required: | None, Information Only            |          |      |       |         |

4. Tap **OK** to save the settings. The selected devices will be listed in the **Sharing Details** interface.

# Setting Device Permission for Sharing

1. In the Sharing Details interface, tap the device name to enter the Device Permission interface.

| ÷            | Device Permission | More    | C Device Permission | More |
|--------------|-------------------|---------|---------------------|------|
| xx-xxxxxxxxx | XX                |         | SCP                 |      |
| Live View    |                   | 0       | > xxxxxxxx <        | (e   |
| Playback     |                   | 0       | > x00000000 <       |      |
| Alarm        |                   | 0       | ~ xxxxxxxxx         | e    |
| Two-way Audi | io                | $\odot$ | Live View           | e    |
| PTZ          |                   | 0       | Playback            | ٩    |
|              |                   |         | Alarm               | ٩    |
|              |                   |         | Two-way Audio       |      |
|              |                   |         | PTZ                 |      |
|              |                   |         | > xxxxxxxxx <       |      |
|              |                   |         | > xxxxxxxxxx <      |      |
|              |                   |         | > x00000000 <       | ٢    |
|              |                   |         | > xxxxxxxxxx <      | •    |
|              | ОК                |         | ок                  |      |

- 2. Select the function name that you want to share.
- 3. Tap **OK** to save the settings.
- 4. The **Share with** account can access the selected device(s).

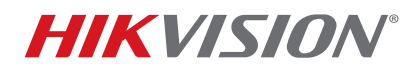

| Title:           | TB Sharing Devices in Hik-Connect | Version: | v2.0 | Date: | 071117   |
|------------------|-----------------------------------|----------|------|-------|----------|
| Product:         | IPCs/NVRs/DVRs                    |          |      | Page: | 10 of 12 |
| Action Required: | None, Information Only            |          |      |       |          |

## • Managing My Shared Device via a Web Portal

1. Click My Shared Device to check all the accounts that you've shared your device with.

| ŝ                      | View My Shared Videos             | Share Device |
|------------------------|-----------------------------------|--------------|
| Device Management      | 86181 1136(HC TEST)<br>No device. | 1            |
| Others' Shared Device  | 8613 32363(SA TEST)<br>No device. | 1 1          |
| 22<br>My Shared Device | liuningning@ (Alan)<br>No device. | 1 iii        |

2. Click the account to enter the **Sharing Details** interface, where you can manage the device shared to this account as well as the previleges you want this account to have.

| View My Shared Do | evices > Sharing Details                   |          |
|-------------------|--------------------------------------------|----------|
| Share with:       | 86183 1136                                 |          |
| Note:             | HC TEST                                    | Submit   |
| Device:           |                                            |          |
| V DS-2CD2         | 025FWD-I(687 880)                          | 0        |
| Live Viev         | v 🖻 Playback 🔲 Alarm                       |          |
| > DS-8016H        | IF-ST(421 522)                             | <b>S</b> |
| camera 10         | DS-8016HF-ST(428 22)                       |          |
| Live View         | v 🔲 Playback 🔲 Two-way Audio 🔲 PTZ 🔲 Alarm | -        |
| camera 20         | DS-8016HF-ST(42 22)                        |          |
| Live View         | v 🔲 Playback 🔲 Two-way Audio 🔛 PTZ 💭 Alarm | -        |

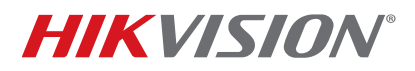

| Title:           | TB Sharing Devices in Hik-Connect | Version: | v2.0 | Date: | 071117   |
|------------------|-----------------------------------|----------|------|-------|----------|
| Product:         | IPCs/NVRs/DVRs                    |          |      | Page: | 11 of 12 |
| Action Required: | None, Information Only            |          |      |       |          |

## Managing a Device Shared by Others

## Managing a Shared Device by Others via the App

You can view the sharing details of others' devices, including the device functions that you can access, the device name, etc. You can also delete the shared device from the Others' Device sharing list.

1. In the Manage Sharing Settings interface, tap Others' Device to enter the Others' Device tab.

| ← Manage Sha                  | ing Settings More |  |
|-------------------------------|-------------------|--|
| My Device                     | Others' Device    |  |
| Device 6 From:XXXXXXXXXXXXXXX | >                 |  |
| Device 5<br>From:XXXXXXXXXXXX | >                 |  |
| Device 4 From:XXXXXXXXXXXXXX  | >                 |  |
| Device 3<br>From:XXXXXXXXXXX  | >                 |  |
| Device 2 From:XXXXXXXXXXXXXX  | >                 |  |
| Device 1<br>From:XXXXXXXXXXX  | >                 |  |
|                               |                   |  |
| Share I                       | Device            |  |

2. Tap the device to enter the **Sharing Details** interface. You can view the sharing details, including the device name, the device functions that you can access, the device linked cameras (if any), and the device source.

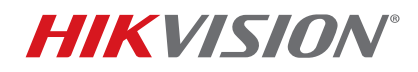

| Title:           | TB Sharing Devices in Hik-Connect | Version: | v2.0 | Date: | 071117   |
|------------------|-----------------------------------|----------|------|-------|----------|
| Product:         | IPCs/NVRs/DVRs                    |          |      | Page: | 12 of 12 |
| Action Required: | None, Information Only            |          |      |       |          |

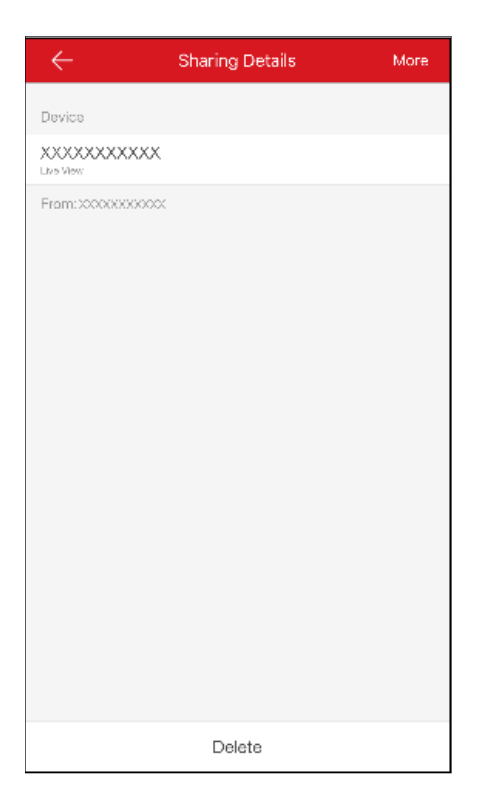

- 3. Tap **Delete** to delete the shared device from the **Others' Device** sharing list. The device will also be deleted from the **Home** interface.
- Managing a Device Shared by Others, via a Web Portal
  - 1. If you have ever accepted a shared device, you will find the device in **Others' Shared Device** interface.
  - 2. Click Edit 💉 to edit the device domain or click Delete 🔟 to delete the share.
  - 3. Click () to check the shared device. You can view the sharing details, including the device name, the device functions that you can access, the device linked cameras (if any), and the device source.